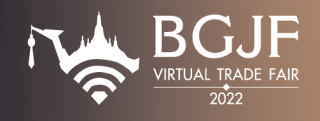

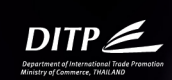

| ชื่องาน        | งานแสดงสินค้าอัง  | ญมณีและเครื่องประดับรูปแบบออนไลน์               |  |  |
|----------------|-------------------|-------------------------------------------------|--|--|
|                | BGJF Virtual Ti   | rade Fair 2022                                  |  |  |
| ระยะเวลาจัดงาน | วันที่ 13 – 17 มิ | วันที่ 13 – 17 มิถุนายน 2565                    |  |  |
| ผู้จัดงาน      | สำนักส่งเสริมกา   | รค้าสินค้าไลฟ์สไตล์                             |  |  |
|                | กรมส่งเสริมการผ   | ค้าระหว่างประเทศ กระทรวงพาณิชย์                 |  |  |
|                | 563 ถนนนนทบุ      | รี ตำบลบางกระสอ อำเภอเมือง จังหวัดนนทบุรี 11000 |  |  |
|                | โทรศัพท์          | : 0 2507 8366                                   |  |  |
|                | E-mail            | : gems.ditp@gmail.com                           |  |  |

### วัตถุประสงค์โครงการ

เพื่อเป็นช่องทางในการจับคู่เจรจาการค้าให้แก่ผู้ส่งออกและผู้นำเข้าระหว่างที่สถานการณ์การเดินทางระหว่างประเทศมี ข้อจำกัด

เพื่อสร้างงานแสดงสินค้าอัญมณีและเครื่องประดับผ่านรูปแบบออนไลน์ ซึ่งเป็นแนวโน้มสำหรับการจัดแสดงสินค้ายุค ใหม่ อันจะเป็นภารกิจการดำเนินงานในอนาคตของกรมส่งเสริมการค้าระหว่างประเทศ ภายหลังจากที่สถานการณ์การ ระบาดของโรคลดลงหรือยุติ

เพื่อสร้างภาพลักษณ์และการตระหนักรู้ของผู้เข้าร่วมงานและผู้เข้าชมงานทั้งชาวไทยและชาวต่างชาติรวมถึงสร้างความ ต่อเนื่องของการดำเนินการประชาสัมพันธ์งานแสดงสินค้าสินค้าอัญมณีและเครื่องประดับในรูปแบบปกติในครั้งต่อไป

เพื่อพัฒนาขีดความสามารถผู้ประกอบการอุตสาหกรรมการค้าอัญมณีและเครื่องประดับ และธุรกิจที่เกี่ยวข้องตาม ทิศทางการค้าในโลกยุคใหม่ และส่งเสริมให้ประเทศไทยเป็นศูนย์กลางการผลิตและการค้าอัญมณีและเครื่องประดับของโลก อย่างสมบูรณ์แบบ

### ผู้ประสานงาน

บริษัท เอ็กซคอน จำกัด

เลขที่ 36 ซอยอินทามระ 18 (วิภาวดีรังสิต 6) ถนนวิภาวดีรังสิต แขวงรัชดาภิเษก เขตดินแดง กรุงเทพมหานคร 10400

**ข้อมูลทั่วไป** : คุณชญาณ์นันท์ คเนศวรรักษ์ เบอร์ติดต่อ 095 349 7816 คุณสมอ เกิดอิ่ม เบอร์ติดต่อ 064 264 6686 คุณพิพัฒพงษ์ ถนัดหนังสือ เบอร์ติดต่อ 084 158 7198

bkkgems.vtf@gmail.com

การใช้งานระบบแพลตฟอร์ม : คุณธิดา ใบยา เบอร์ติดต่อ 096 410 9381

คุณปวริศ แก้วดี เบอร์ติดต่อ 082 578 3734

support@bgjf-vtf.com

การใช้ระบบเจรจาธุรกิจ : คุณวิภาวรรณ เทพวงศ์ เบอร์ติดต่อ 080 396 0141

support@bgjf-vtf.com

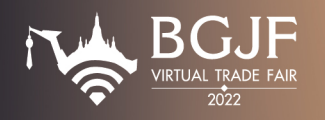

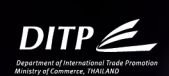

## ขั้นตอนสำหรับลงทะเบียนและอัพโหลดข้อมูล

 Exporter ทำการลงทะเบียนได้ที่ Link https://exporter-reg.bgjf-vtf.com เมื่อทำการลงทะเบียนเรียบร้อย แล้ว ระบบจะส่ง Username & Password ให้ Exporter ตาม email ที่ได้ให้ไว้กับทางผู้จัดงาน โดยจะได้รับ ข้อมูลจาก email: support@bgjf-vtf.com

|   | BY B VALUE THEN BOD WITH Description                                                                                                    |                                                                                                    |                                                                                                    | and the second second se |
|---|----------------------------------------------------------------------------------------------------|----------------------------------------------------------------------------------------------------|----------------------------------------------------------------------------------------------------|----------------------------------------------------------------------------------------------------|
|   |                                                                                                    |                                                                                                    |                                                                                                    |                                                                                                    |
|   | The same of the same of the sa |                                                                                                    |                                                                                                    |                                                                                                    |
| 1 | Letters (sugge                                                                                                    |                                                                                                    | Eventthal Co. Ltd.                                                                                         |                                                                                                    |
| 1 | test for                                                                                                    |                                                                                                    | Eventinal Co., Eta                                                                                         |                                                                                                    |
|   |                                                                                                    |                                                                                                    | THAILAND                                                                                                   |                                                                                                    |
|   | ta Parter / Partir                                                                                                    |                                                                                                    |                                                                                                    |                                                                                                    |
| • | Exercise - Departments News - Benchmanna - Althoughts-                                                                                                    |                                                                                                    |                                                                                                    |                                                                                                    |
|   |                                                                                                    | Thank you for you                                                                                                    | our registration with BGJF Virtual                                                                         | Trade Fair 2022                                                                                                    |
| • | Taxating 1 (decare                                                                                                    | Acia's Loadi                                                                                                    | ing Online Trading Platform for Geme                                                                       | & lowelry                                                                                                    |
|   | Tempera Autora - Regulater                                                                                                    | Asid 5 Ledui                                                                                                    | ing online mound radio fin for denis                                                                       | oc bewen y                                                                                                    |
|   |                                                                                                    |                                                                                                    |                                                                                                    |                                                                                                    |
|   | (b) / Herman (db) / Bedler                                                                                                    | Online Bu                                                                                                    | siness Matching Date: 13-17 June 2022                                                                      |                                                                                                    |
|   | Pressues - Dynamic - and Assettle                                                                                                    | onime bu                                                                                                    | Sances i lacening bace. 15 17 Sance Evez                                                                   |                                                                                                    |
|   | at Internal                                                                                                    |                                                                                                    | tional Trade Promotion (Rachadapisek Office)                                                               |                                                                                                    |
|   |                                                                                                    | at Internation                                                                                                    | nai frade Promotion (kachadapisek Ornic                                                                    | ~)                                                                                                    |
|   | man in cash of the                                                                                                    | at Internation                                                                                                    | nai Irade Promotion (Kachadapisek Orno                                                                     | ~)                                                                                                    |
|   | mania na inadiade diade                                                                                                    | at Internation                                                                                                    | nai Irade Promotion (Rachadapisek Omo                                                                      | ~)                                                                                                    |
|   | Nana Na Landhaladhar<br>Marana an Anna Anna<br>Marana an Anna Anna<br>Marana an Anna Anna                                                                                                    | at Internation                                                                                                    | nai Trade Promotion (kachadapisek Onic                                                                     | ~/                                                                                                    |
|   | nano in robusting                                                                                                    | at Internation                                                                                                    | nai trade Promotion (kachadapisek Onic                                                                     | ~)                                                                                                    |
|   | Mark in "Hallenderfor"                                                                                                    | at Internation<br>Product Category (Please c                                                                                               | choose only) *                                                                                             | ~)                                                                                                    |
|   | Nach, existential de la constante de la constante de la consta | at Internation Product Category (Please c                                                                                                  | nai irade Promotion (kachadapisek Onic                                                                     | ~)                                                                                                    |
|   | Anna Yan Andraha Mariji<br>Manazara Andraha<br>Manazara Marina<br>Marina Mariji Mariji Mariji<br>Ala Marina Mariji Mariji<br>Marina Mariji Mariji Mariji Mariji<br>Marina Mariji Mariji Mariji Mariji Mariji Mariji<br>Marina Mariji                                                                                                    | at Internation<br>Product Category (Please c<br>Gemstones                                                                                  | nal nade Promotion (Rachadapisek Unic                                                                      | ~1                                                                                                    |
|   | Nath: existing of the second second s | at Internation Product Category (Please c Gemstones Proclaus stones                                                                        | choose only) •                                                                                             | precious stones                                                                                                    |
|   | Han's without the second second secon | at Internation Product Category (Please of Gemstones Precious stones                                                                       | choose only) *                                                                                             | precious stones                                                                                                    |
|   | Harbs valabilities                                                                                                    | at Internation Product Category (Please c Gernstones Precious stones Rough stones                                                          | choose only) *                                                                                             | precious stones<br>Please specify                                                                                                    |
|   | Nation Control Control | at Internation Product Category (Please of Gemstones Precious stones Rough stones                                                          | choose only) *                                                                                             | precious stones<br>Please specify                                                                                                    |
|   | Hart - Schenker           Name - Schenker           Name - Schenker                                                                                                    | at Internation Product Category (Please o Gemstones Precious stones Rough stones                                                           | choose only) * O Semi-1 O Others                                                                           | precious stones<br>Please specify                                                                                                    |
|   | Action Action Act       | at Internation Product Category (Please of Gemstones Precious stones Rough stones Diamonds                                                 | choose only) *<br>Semi-<br>Others<br>Fine jewelry                                                          | precious stones<br>Please specify                                                                                                    |
|   |                                                                                                    | at Internation Product Category (Please of Gemstones Precious stones Rough stones Diamonds Enginement & horis                              | choose only) *  Semi-  Semi-  Others  Fine jeweiry  Gold temetry                                           | precious stones<br>Please specify<br>Precious metals<br>Store temetry                                                                                                    |
|   | Nate::::::::::::::::::::::::::::::::::::                                                                                                    | at Internation Product Category (Please of Gemstones Precious stones Rough stones Diamonds Equipment & toots                               | choose only) *  Semi- Otters  Gold Jewetry  Gold Jewetry                                                   | precious stones<br>Please specify<br>Precious metals<br>Sitver jeweiry                                                                                                    |
|   |                                                                                                    | at Internation Product Category (Please of Gemstones Preclous stones Rough stones Diamonds Equipment & tools Jeweny parts                  | choose only) *  Choose only) *  Fine jewetry Gold jewetry Machinery                                        | precious stones Please specify Precious metals Sitver jeweiry Pearts                                                                                                    |
|   |                                                                                                    | at Internation Product Category (Please of Gemstones Precious stones Rough stones Diamonds Lequipment & tools Jeweiry parts Stools         | choose only) *  choose only) *  Semi- Others  Fine javely Gold Jevelry  Machinery  Disclar Sectation       | Precious stones Please specify Precious metals Silver jevetry Pearis Costume & fashic                                                                                                    |
|   |                                                                                                    | at Internation Product Category (Please of Gernstones Precious stones Rough stones Builtoned Equipment & tools Gernstoned Synthetic stones | choose only) *  choose only) *  Semi-j  Others  Fina jeweiry  Gold jeweiry  Machinery  Display & packaging | precious stones<br>Please specify<br>Precious metals<br>Sitver jeweiry<br>Pearls<br>Costume & fashk                                                                                                    |

 ระบบจะส่ง Account login ให้ Exporter ตาม email ที่ได้ให้ไว้กับทางผู้จัดงาน โดยจะประกอบไปด้วย Username & Password ทาง Exporter สามารถ login เข้าสู่ระบบได้โดย Click ที่ 'Login' ท่านจะได้รับ ข้อมูลที่ส่งให้จาก email: support@bgjf-vtf.com

| BGIE Virtual Trade Fair 2022                                 |   |
|--------------------------------------------------------------|---|
|                                                              | ; |
| Dear Thida Baiya                                             |   |
| Your active user email account and password are as following |   |
| Email : tidabaiya@gmail.com                                  |   |
| Event code : BGJF22                                          |   |
| for your new password. 54321                                 |   |
| Please click this link to login                              |   |
| Login                                                        |   |

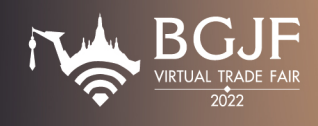

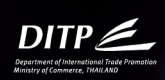

 Exporter สามารถทำการกรอก Username & Password ที่ได้รับทาง email เพื่อ Login เข้าระบบ Virtual ได้ทันที

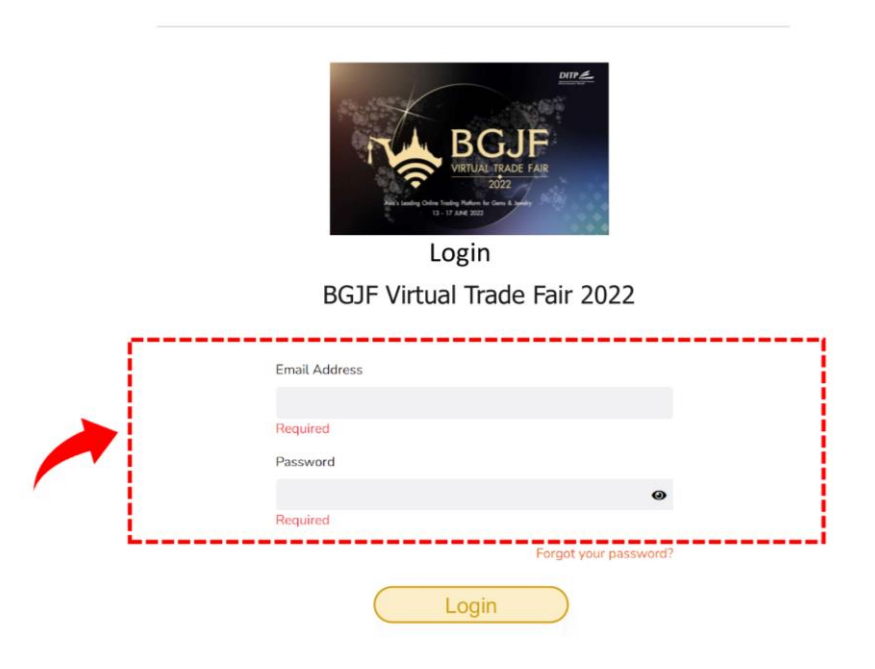

4. เมื่อ Exporter Login เข้าระบบแล้ว จะสามารถแก้ไขข้อมูลบริษัท เพิ่ม Logo หรือใส่ข้อมูลเพิ่มเติมได้ตามเมนู ต่างๆ ดังนี้

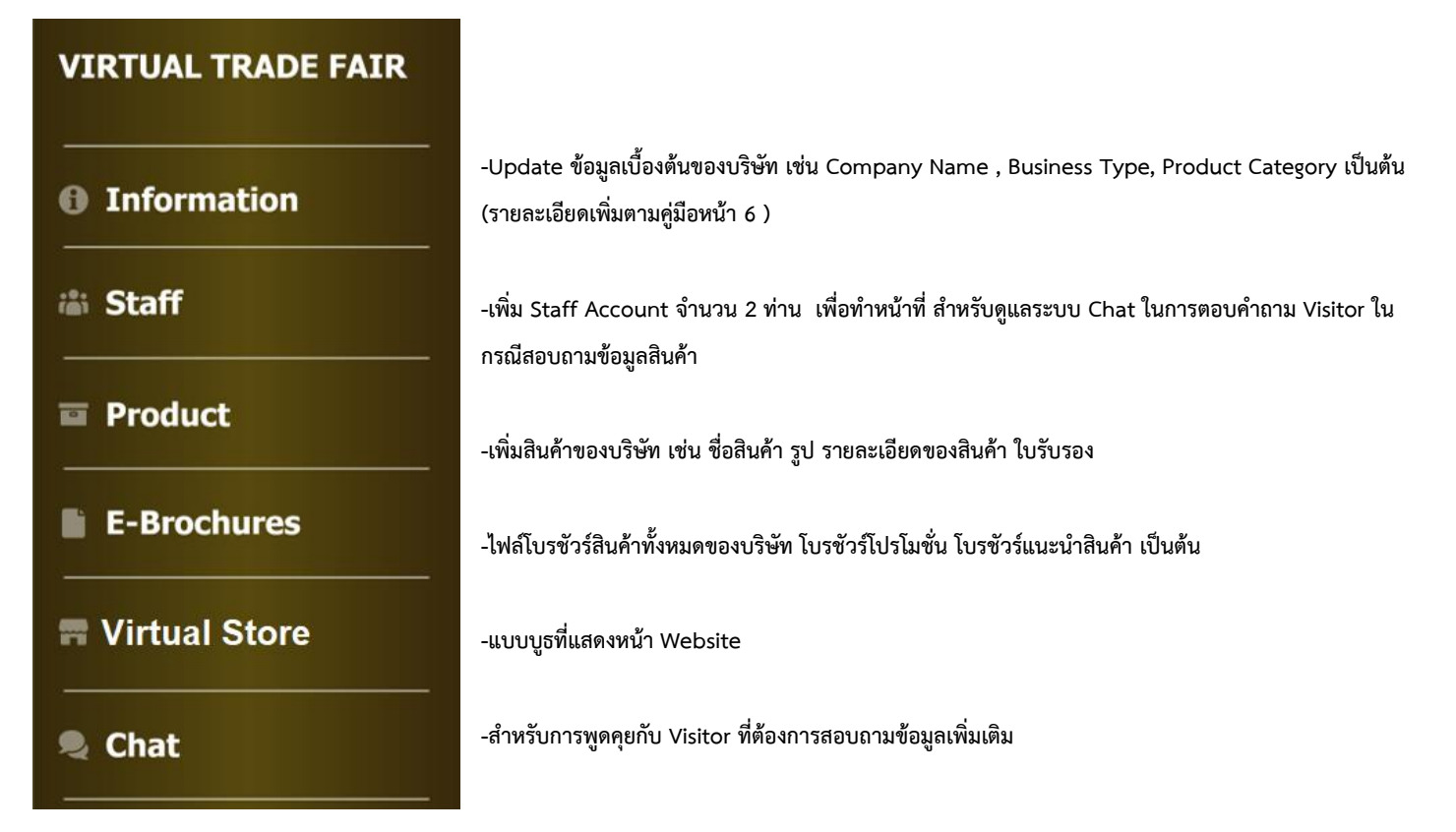

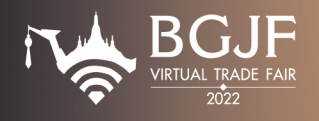

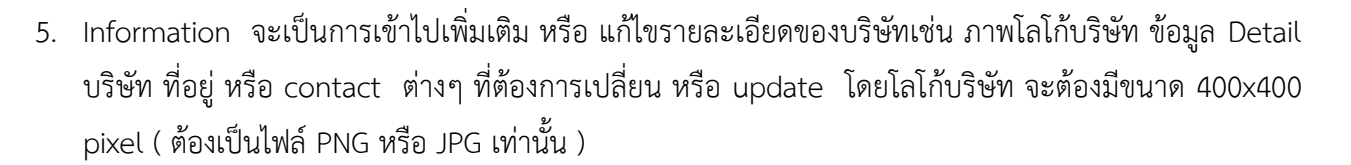

| VIRTUAL TRADE FAIR | Exhibitor Information                                                                                                    |   | Preview                                               |
|--------------------|----------------------------------------------------------------------------------------------------|---|-------------------------------------------------------|
| 1 Information      | Exhibitor Information                                                                                                    | 0 | Status<br>Account Status: Analobie                    |
| a Staff            | Company Name: Tida Home                                                                                                    |   | Payment Status: Not Paid Publishing Status: Published |
|                    | Bussiness Type: BUILDING MANAGERS                                                                                                    |   | Floor:                                                |
| Product            | Product Category: W000                                                                                                    |   | Floor Status:                                         |
|                    | Products Or Innovations:                                                                                                    |   |                                                       |
|                    | Current Market: THAILAND                                                                                                    |   |                                                       |
| E-Brochures        | Potential Market: THAILAND                                                                                                    |   |                                                       |
|                    | Exhibitor Detail: Tida Home                                                                                                    |   |                                                       |
| Virtual Store      | Country: THAILAND                                                                                                    |   |                                                       |
|                    | Booth Number:                                                                                                    |   |                                                       |
| Chat               | Grid Line:                                                                                                    |   |                                                       |
|                    | Booth QTY: 1                                                                                                    |   |                                                       |
|                    | Address: Muangthong Thani                                                                                                    |   |                                                       |
|                    | City: Nonthaburi                                                                                                    |   |                                                       |
|                    | State: Pakkret                                                                                                    |   |                                                       |
|                    | Postcode: 11120                                                                                                    |   |                                                       |
|                    | Branch                                                                                                    |   |                                                       |
|                    | Telephone: 0633296565                                                                                                    |   |                                                       |
|                    | Pax                                                                                                    |   |                                                       |
|                    | Website:                                                                                                    |   |                                                       |
|                    | Contact:<br>• Contact Name: Mo. Thids Borys<br>• Position: Scepart<br>• Country: ThiALAND<br>• Telephene: 0513295655<br>• E-mail: Stichardy Sgrand.com<br>• Mohard: |   |                                                       |

Staff เป็นการสร้าง Account Staff ประจำ Booth เพื่อไว้สำหรับดูแลและตอบคำถาม แก่ผู้เข้าเยี่ยมชม
 Booth โดย Staff จะทำการ Stand by อยู่ในห้อง Chat

|   | VIRTUAL TRADE FAIR | Staff Account |                                           |
|---|--------------------|---------------|-------------------------------------------|
|   | Information        |               | + Create                                  |
| - | 🚢 Staff            |               | <br>· · · · · · · · · · · · · · · · · · · |
| - | Product            |               |                                           |
|   | E-Brochures        |               |                                           |
|   | T Virtual Store    |               |                                           |
|   | Chat               |               |                                           |

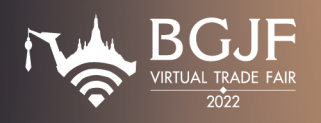

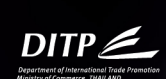

7. Product คือการ upload รูปสินค้า ที่ทาง Exporter ต้องการใส่ เพื่อโปรโมทบนหน้า Website โดย Click ที่ ปุ่ม Create และ ทำการตั้งชื่อ Product ให้เรียบร้อย หลังจากนั้นทาง Exporter สามารถกดเข้าไป Edit เพื่อใส่ ข้อมูลเพิ่มเติม ในส่วนของรายละเอียด Product แต่ละชิ้น เช่น การใส่ข้อความอธิบายสั้นๆ ในแต่ละภาพของ Product เป็นต้น

|   | VIRTUAL TRADE FAIR | Product List                                     |                              |                        |
|---|--------------------|--------------------------------------------------|------------------------------|------------------------|
|   | Information        | 1                                                | ٩                            | + Create               |
|   | 📾 Staff            |                                                  |                              | / · · ·                |
| - | Product            |                                                  |                              |                        |
|   | E-Brochures        | Errug A, sing Mac have at close to sature! Name. |                              |                        |
|   | R Virtual Store    |                                                  | ขนาดกาพของ Product 1200x1200 | pixel ต้องเป็นไฟล์ PNG |
|   | 💐 Chat             | Nonexection (1997)                               | ทรอ มุคร เท่านั้น งานวน      | 5 Product              |
|   |                    |                                                  |                              |                        |

 E-Brochures เป็นการ Upload File PDF ที่แสดงเนื้อหา หรือข้อความภาพ Product ต่างๆ ของบริษัท ที่ Exporter ต้องการ Promote โดยเนื้อหาของ E-Brochures จะต้องไม่เกิน 5 MB และ ต้องไม่น้อยกว่า 10 หน้า จำนวน 1 ไฟล์

| VIRTUAL TRADE FAIR | E-Brochures                                     |
|--------------------|-------------------------------------------------|
| Information        | Files (pdf)                                     |
| 📾 Staff            |                                                 |
| Product            | Drag & drop files here or click to select files |
| E-Brochures        |                                                 |
| Tirtual Store      |                                                 |
| 🧶 Chat             |                                                 |
|                    |                                                 |
|                    |                                                 |

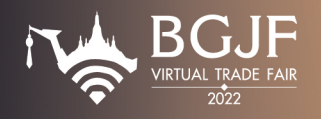

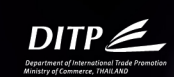

## รายละเอียดการอัพโหลดข้อมูลบริษัท (ภาษาอังกฤษเท่านั้น)

- 1. ชื่อบริษัท
- 2. ข้อมูลบริษัททั่วไป (ประมาณไม่เกิน 500 ตัวอักษร)
- 3. ที่อยู่ ของบริษัท Tel / Email / Website / Facebook
- 4. ข้อมูลของเจ้าหน้าที่ ที่ใช้สำหรับการติดต่อกับทางบริษัท จำนวน 1 ท่าน

ชื่อ/นามสกุล / ตำแหน่ง / หมายเลขโทรศัพท์ / มือถือ / Email / Line, Whatsapp, Wechat อย่างใดอย่างหนึ่ง

- 5. LOGO ขนาด 400\*400 pixel ไฟล์ในรูปแบบของ PNG, JPG
- 6. สินค้าขนาดภาพ 1200\*1200pixel ไฟล์ในรูปแบบของ PNG, JPG ขนาดไฟล์ประมาณ 140 KB จำนวนไม่เกิน 10 รูป
  - ประกอบด้วย วัสดุชนิดใด
  - มาตรฐานหรือตรารับรองต่างๆ
  - Lot size การออเดอร์ (ถ้ามีและต้องการแสดงใน WEBSITE)
- ไฟล์แผ่นพับ หรือโบรชัวร์ สำหรับทำ E-Catalog ของแต่ละบริษัทในรูปแบบไฟล์ PDF จำนวนไม่เกิน
   10 หน้าต่อไฟล์ และ ขนาดไฟล์ละไม่เกิน 5 MB จำนวนอย่างน้อย 1 ไฟล์ ต่อบริษัท
- 8. ประเภทผลิตภัณฑ์ที่ขาย (Product category)
- ไฟล์วีดีโอ ส่งเป็นลิงค์ ไฟล์จาก YouTube เท่านั้น
- 10.Promotion หรือ แคมเปญ ของบริษัท ถ้ามี

## <u>กฎระเบียบและการเตรียมความพร้อม</u>

- การเจรจาธุรกิจ กำหนดเวลาแต่ละรอบอยู่ที่ 45 นาที Exporter ควรบริหารจัดการเวลาเจรจาธุรกิจ ให้อยู่ ภายในรอบเวลาดังกล่าว
- การเจรจาธุรกิจ Exporter ควรเตรียมตัวก่อนเริ่มเวลานัดหมาย 15 นาที และ เจรจาธุรกิจตามรอบ ตารางเวลา
- ความเร็วของอินเทอร์เนต ไม่ต่ำกว่า 10 MB
- อุปกรณ์ PC, Notebook, Tablet ต้องมีกล้อง (ความละเอียดไม่ต่ำกว่า 720P) และไมโครโฟนพร้อมเปิดใช้ งานก่อนเข้าสู่ห้องเจรจาการค้า
- หูฟัง เพื่อเป็นการป้องกันเสียงแทรกซ้อน (กรณีมีการเจรจาพร้อมกัน ในบริเวณเดียวกัน)

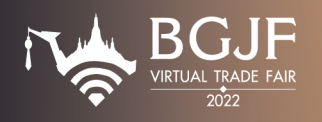

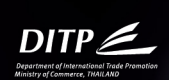

### <u>ขั้นตอนสำหรับตอบรับการขอจับคู่เจรจาธุรกิจ</u>

 เมื่อมี Importer สนใจ ทำการขอ Matching Request มา ระบบจะส่ง email ไปให้ทาง Exporter เพื่อแจ้งว่ามี Importer สนใจ Matching Request โดยทาง Exporter สามารถเข้าไปเช็คข้อมูลได้ที่ email ที่ได้ให้ไว้กับทางผู้ จัด กด Accept เพื่อ Login เข้าสู่หน้าระบบ และทำการ Confirm Matching โดย Exporter จะได้รับข้อมูลจาก email: support@bgjf-vtf.com

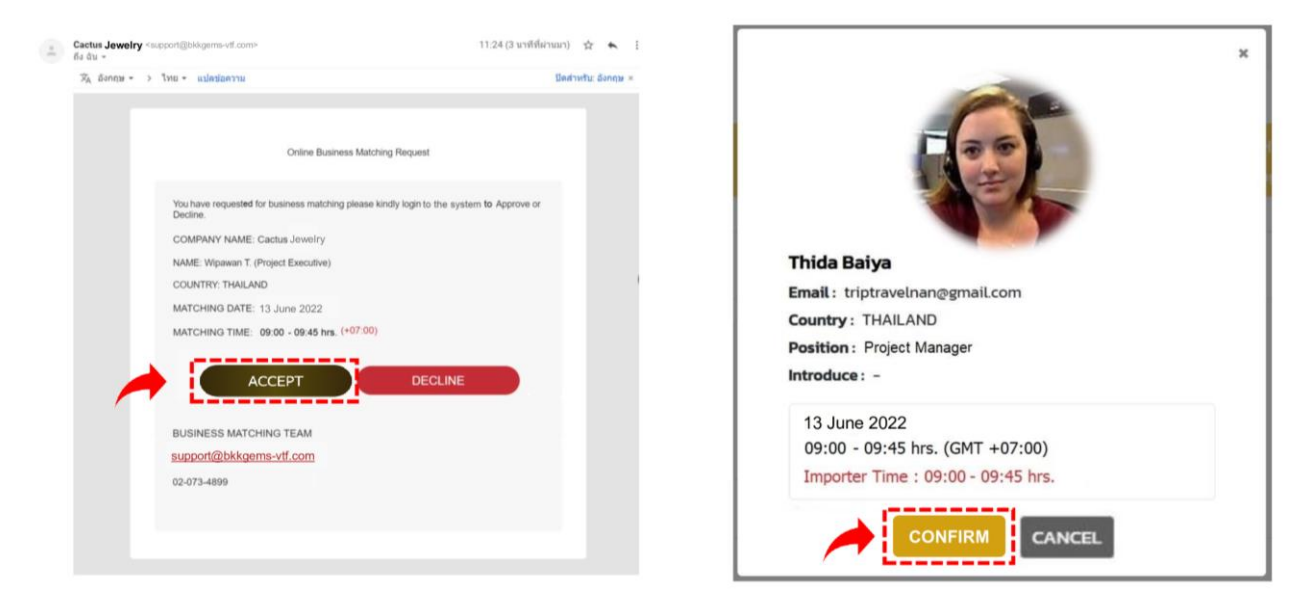

 เมื่อทาง Exporter ได้มีการ Confirm แล้ว ระบบจะล็อคช่วงเวลาดังกล่าวในหน้าตาราง Matching เพื่อเป็นการ แจ้ง Importer ที่เข้ามาดูตาราง Matching ใน หน้าระบบ ให้ทราบว่า ช่วงเวลาดังกล่าวของ บริษัทนี้ ได้ถูก Matching แล้ว

\*เพราะฉะนั้น Importer รายอื่นๆ จะไม่สามารถเลือกช่วงเวลาที่ Confirmed Matching แล้วได้

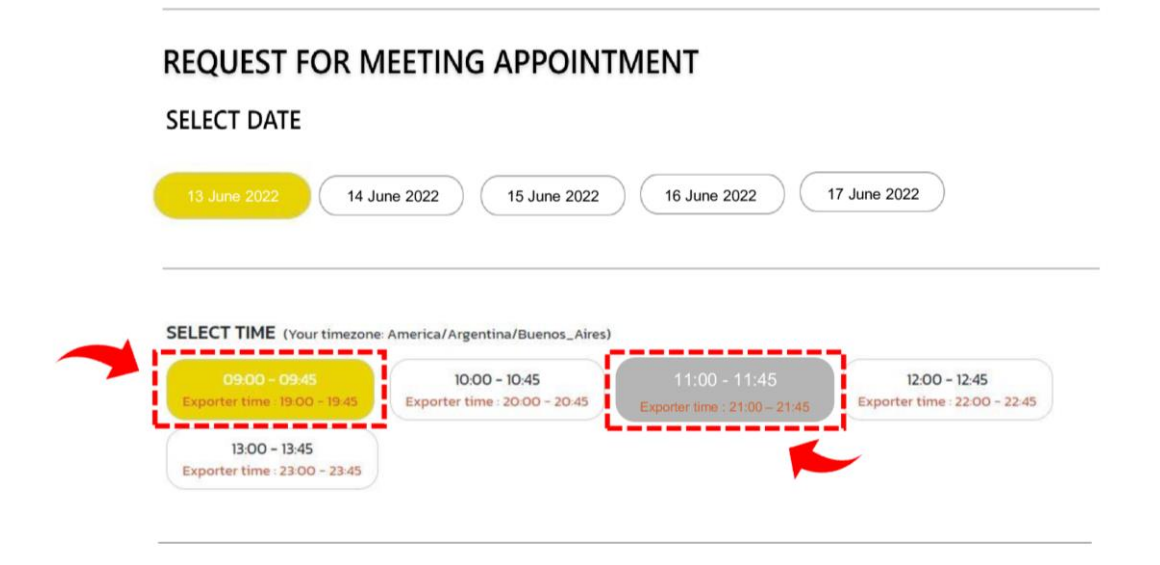

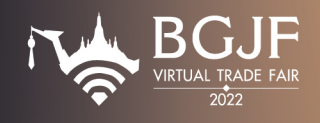

 Exporter สามารถเช็คตารางที่มีการ Request เข้ามาของแต่ละบริษัท ได้ที่ ปุ่ม Request และ เช็คตารางสรุปเวลา ทั้งหมด หลังจากที่ได้มีการ Confirm Matching เรียบร้อยแล้วได้ โดย Click ที่ปุ่ม Schedules

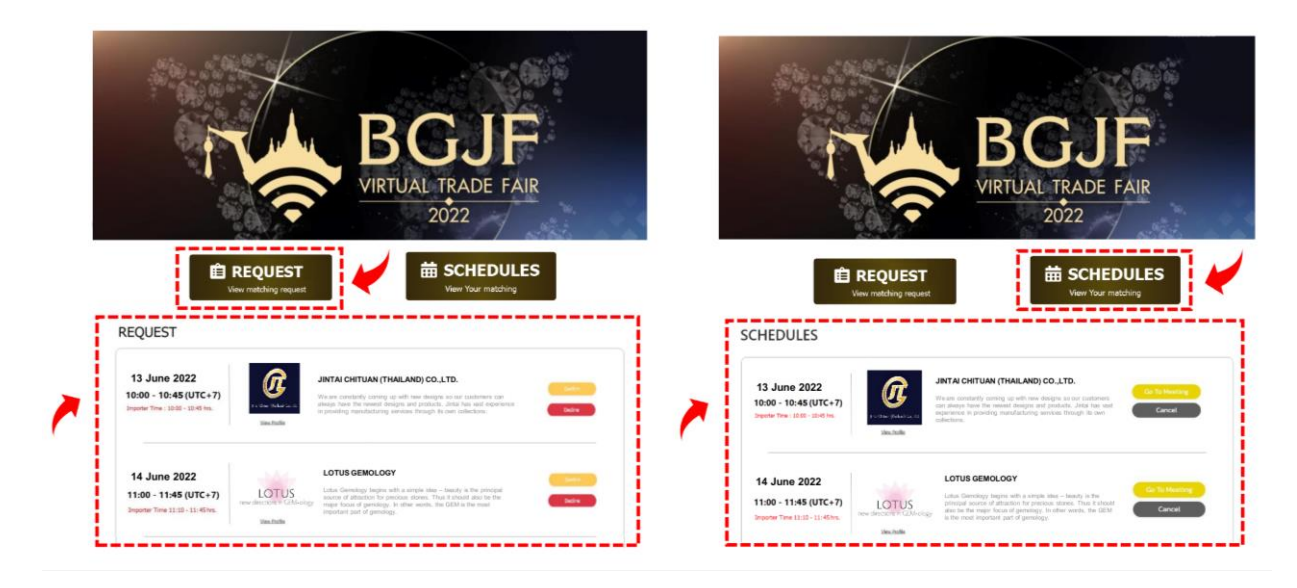

 เมื่อถึงช่วงวันและเวลาในการเจรจาธุรกิจ Exporter สามารถ click ที่ปุ่ม "Go To Meeting" จากหน้า Schedules ได้เลย เพื่อกด "Join Meeting" เข้าสู่ห้องการเจรจาฯ และทำการเจรจาธุรกิจได้ทันที

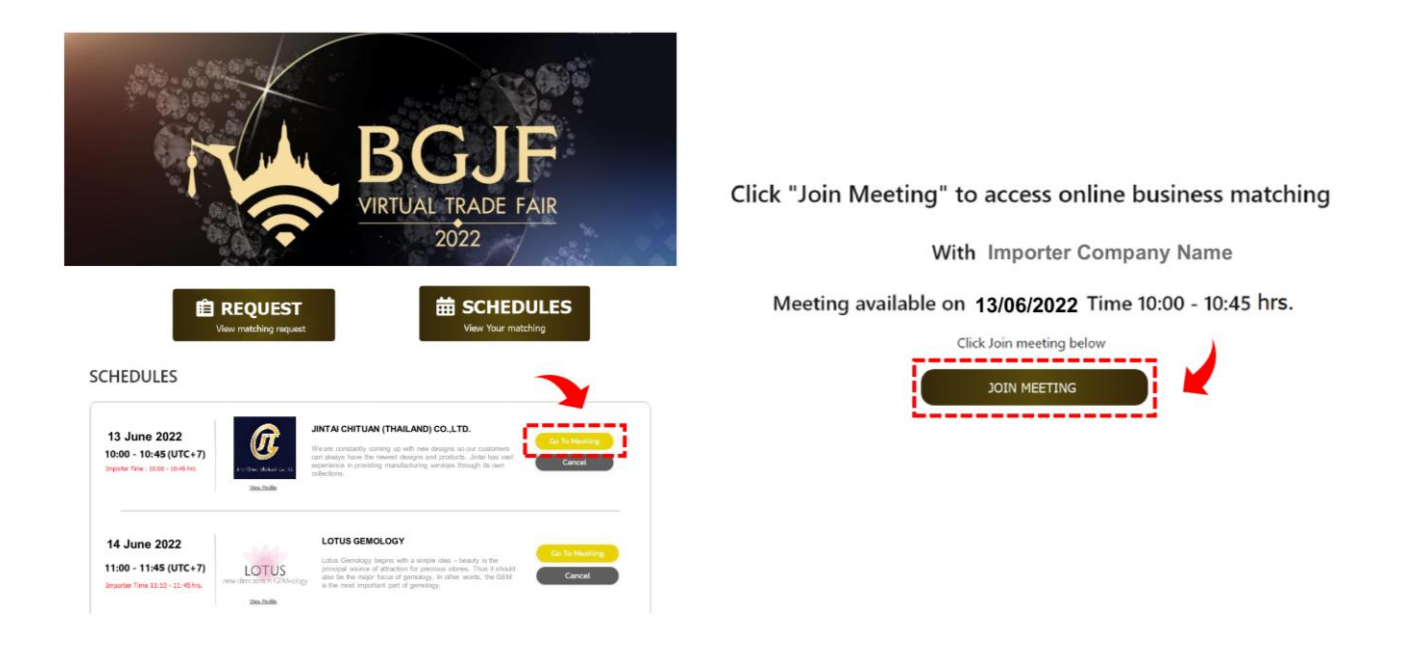

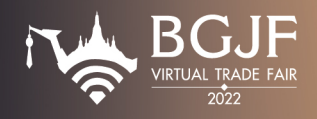

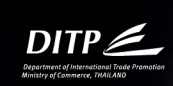

# <u>ขั้นตอนสำหรับ Stand by ในวันเจรจาธุรกิจ (วันงาน)</u>

 ในการเข้าระบบ Business Matching ผ่านหน้า Website : www.bgjf-vtf.com ก่อนวันงานระบบจะทำการส่ง Email โดยแนบ Link https://obm.bgjf-vtf.com ให้ Exporter Login เข้าหน้าระบบ Business Matching เพื่อ ตรวจสอบตารางนัดหมายอีกครั้ง และเตรียมพร้อมในการเข้าสู่ห้องเจรจาธุรกิจในวันงาน

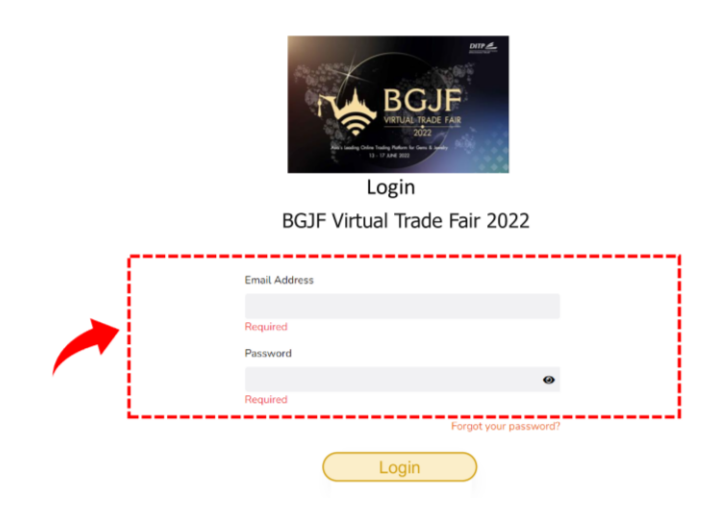

 Exporter สามารถเช็คตารางที่มีการ Request เข้ามาของแต่ละบริษัท ได้ที่ ปุ่ม Request และ เช็คตารางสรุปเวลา ทั้งหมด หลังจากที่ได้มีการ Confirm Matching เรียบร้อยแล้วได้ โดย Click ที่ปุ่ม Schedules

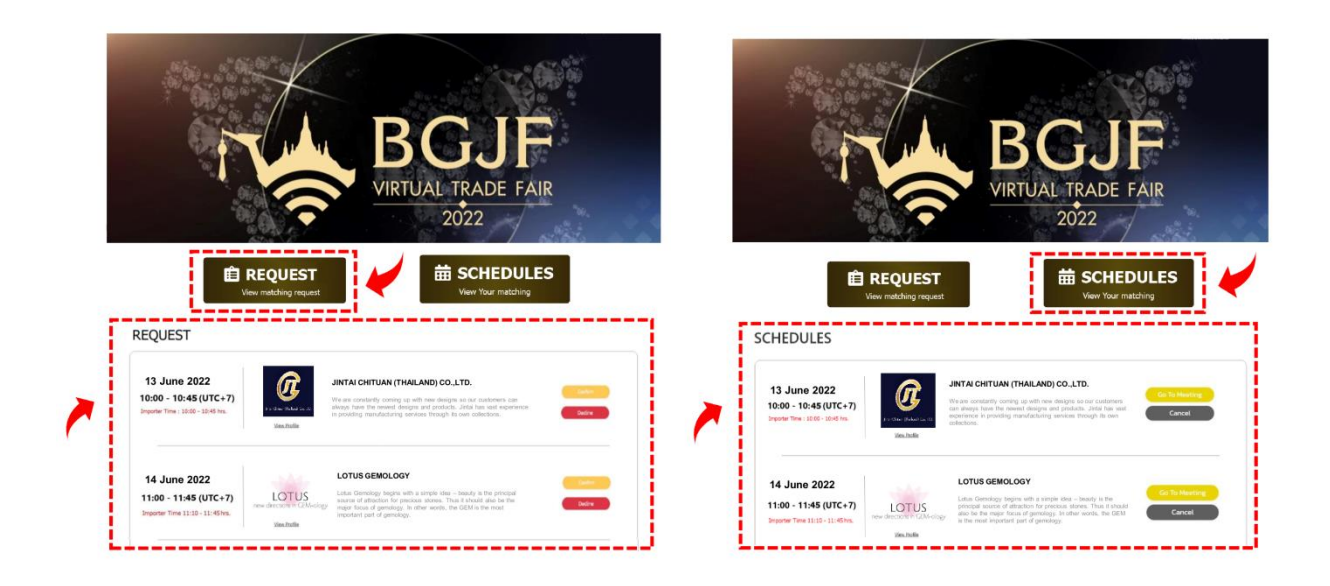

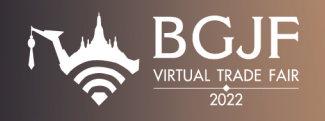

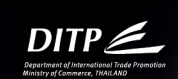

 เมื่อถึงช่วงวันและเวลาในการเจรจาธุรกิจ Exporter สามารถ click ที่ปุ่ม "Go To Meeting" จากหน้า Schedules ได้เลย เพื่อกด "Join Meeting" เข้าสู่ห้องการเจรจาฯ และทำการเจรจาธุรกิจได้ทันที

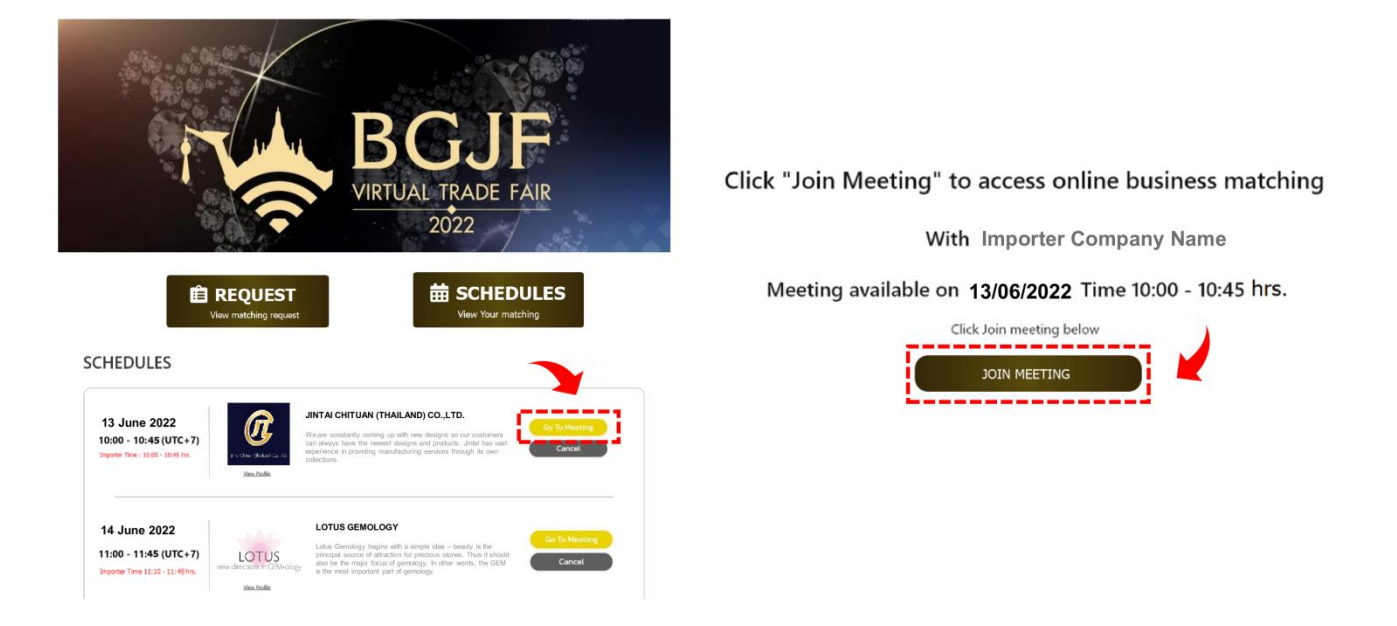

4. เข้าสู่ห้องการเจรจาธุรกิจ เมื่อ Importer รายที่ทำการนัดหมายไว้ติดต่อเข้ามาในห้อง (ตามช่วงเวลาที่นัดหมาย) ท่านสามารถทำการเจรจาการค้ากับ Importer ได้ทันที ผ่านระบบ ZOOM

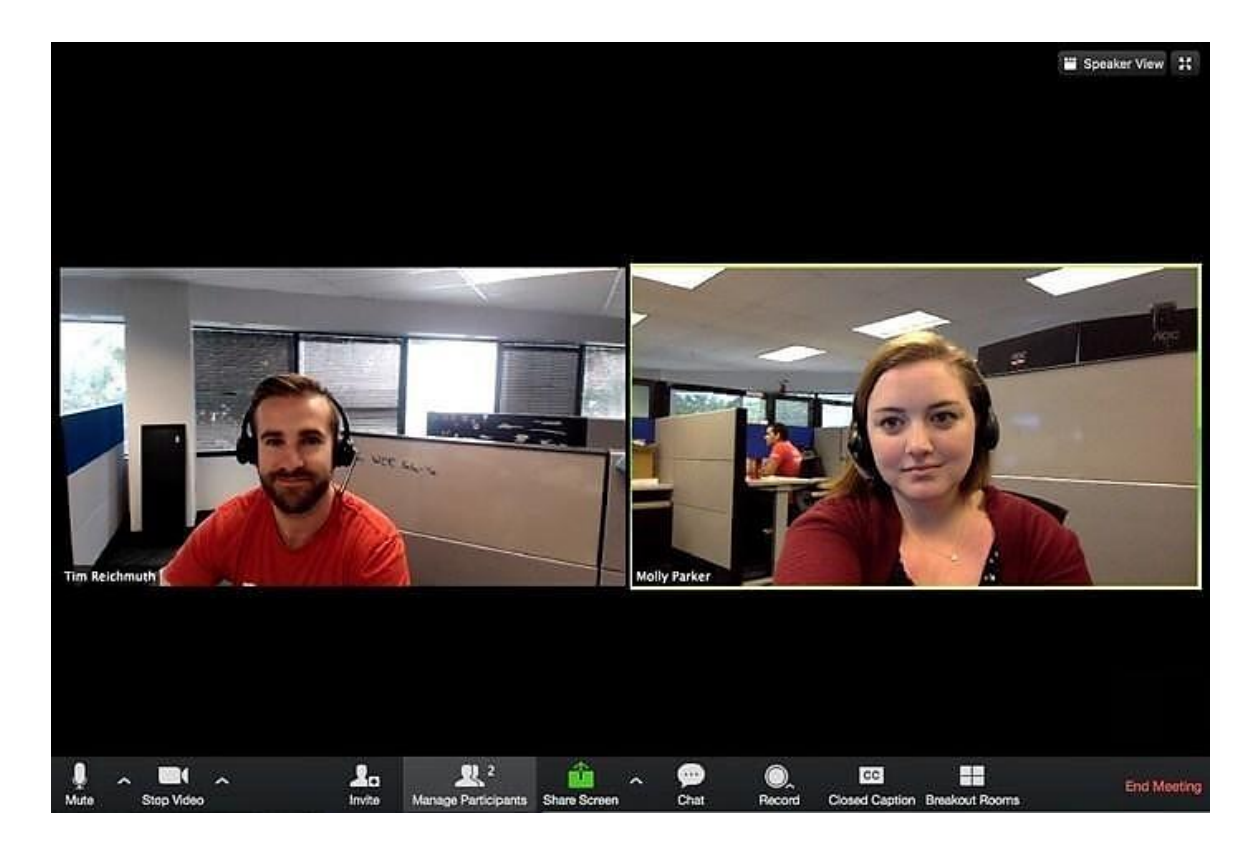

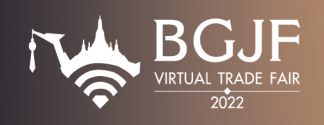

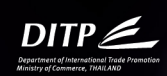

**หมายเหตุ :** สำหรับ Exporter ที่ได้รับการขอ Matching Request จากกลุ่มผู้นำเข้าประเทศจีน Exporter ต้องจัดเตรียม ติดตั้ง โปรแกรม VOOV Meeting ไว้ในเครื่อง Computer ที่ Exporter จะใช้ในการเจรจาธุรกิจ เพื่อความสะดวกแก่ท่านใน การเจรจาฯ วันงาน

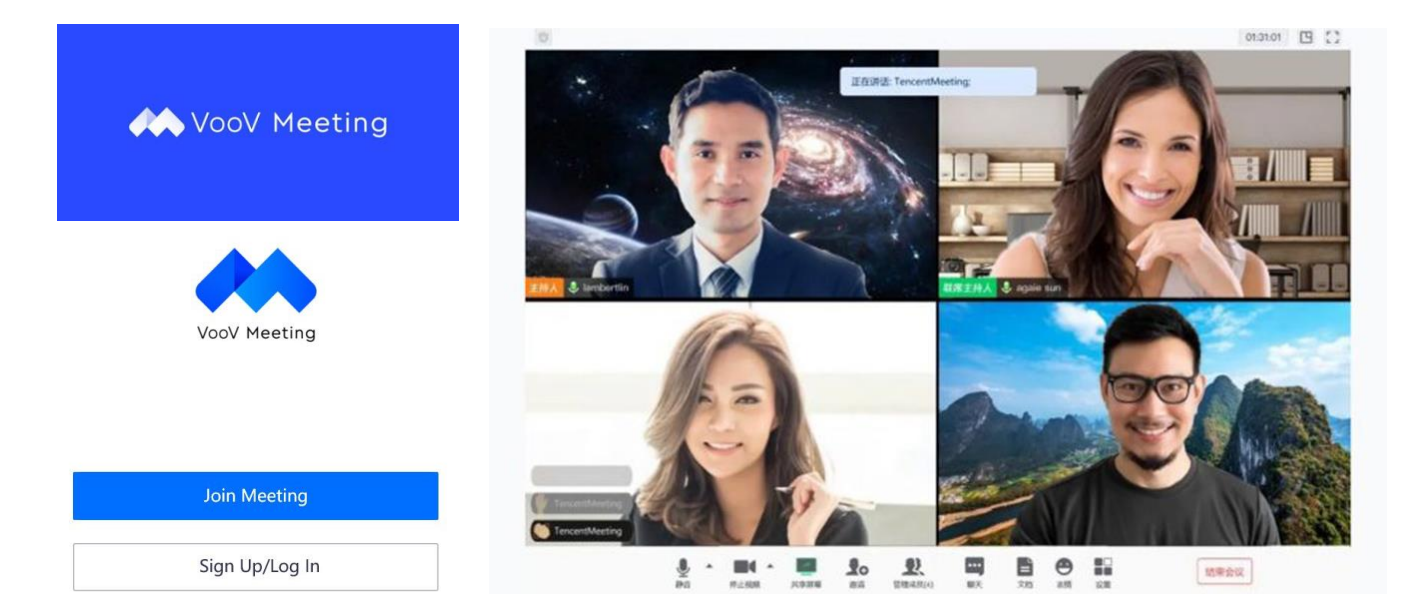

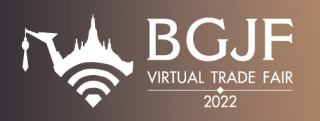

DITP Les

Fair NameBGJF Virtual Trade Fair 2022Show Day13 – 17 June 2022OrganizerDepartment of International Trade Promotion (DITP), Ministry of Commerce<br/>563 Nonthaburi Road, Bangkrasor, Nonthaburi 11000, Thailand<br/>Tel. : +66 (2) 507 8366<br/>Email : gems.ditp@gmail.com

#### Objectives:

- To be a channel to do business matching for trade negotiations for exporters and importers during international travel restrictions.
- To create a gems and jewelry trade show through online format which is a trend for displaying a new exhibition that will be the future mission of the Department of International Trade Promotion after the epidemic situation subsided or ended.
- To create the image and awareness of the exhibitors and visitors, both Thais and foreigners. And to create the conduct of public relations consecutively for the next exhibitions of gems and jewelry fair.
- To develop the capabilities of entrepreneurs in the gems and jewelry trading industry and related businesses according to the direction of trade in the modern world and promote Thailand to be the perfect center for the world's gems and jewelry manufacturing and trading.

#### Contact Information

XCON CO., LTD.

36 Soi Inthamara 18 (Vibhavadee-Rangsit 6), Vibhavadee-Rangsit Road, Ratchadaphisek, Dindaeng, Bangkok 10400 Thailand

General information : Ms. Chayaanan Kanesawararak Tel.: +66(0) 95 349 7816

Mr. Samor Gerd-im Tel.: +66(0) 64 264 6686

Mr. Phiphatphong Tanatnangsue Tel.: +66(0) 84 158 7198

bkkgems.vtf@gmail.com

Inquiries about the online platform : Ms. Thida Baiya Tel.: +66(0) 96 410 9381

Mr. Pawaris Kaewdee Tel.: +66(0) 82 578 3734

support@bgjf-vtf.com

Inquiries of Business Matching : Ms. Wipawan Teapwong Tel.: +66(0) 80 396 0141 support@bgjf-vtf.com

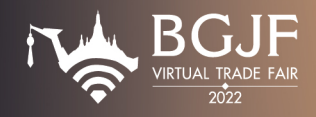

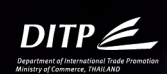

### Procedures for registration and information upload

1. Exporter can register on Link https://exporter-reg.bgjf-vtf.com After the registration is completed, Exporter will receive username & password from support@bgjf-vtf.com

|           |                                                                                                    |                                                                                                    | 13 - 17 JUNE 2022                                                                  | by DITP 2                                                                                |
|-----------|----------------------------------------------------------------------------------------------------|----------------------------------------------------------------------------------------------------|------------------------------------------------------------------------------------|------------------------------------------------------------------------------------------|
|           | 06gF Virtual Taxie Fair 2022 Experien                                                                                                    | 10254                                                                                                    |                                                                                    |                                                                                          |
|           | Front haven 2 flor                                                                                                    |                                                                                                    |                                                                                    |                                                                                          |
|           | Last flams ( visibility)                                                                                                    |                                                                                                    |                                                                                    |                                                                                          |
|           |                                                                                                    |                                                                                                    | Eventthai Co.,Ltd                                                                  |                                                                                          |
|           | Read / Bart                                                                                                    |                                                                                                    | THAILAND                                                                           |                                                                                          |
|           | Juli Paulito J. Paulo"                                                                                                    | 1                                                                                                    |                                                                                    |                                                                                          |
|           | na Protect                                                                                                    |                                                                                                    |                                                                                    |                                                                                          |
|           | Transfer Tegenster Ante                                                                                                    | Thank you for your                                                                                               | registration with BGJF Virtual                                                     | Trade Fair 2022                                                                          |
| 1         | Country / discount                                                                                                    | Asials Londing                                                                                                   | Online Trading Distform for Come 6                                                 | a Jeureley                                                                               |
|           | Company Address / Field (Addre                                                                                                    | Asia's Leading                                                                                                   | Unline fraung Platform for Gems 8                                                  | x Jeweiry                                                                                |
|           | Proceeding of the transmission of the second second se                                                                                                    |                                                                                                    |                                                                                    |                                                                                          |
| i         | Oby / Prostrea / day / Roche                                                                                                    | Online Rusing                                                                                                    | are Matching Data: 12 17 Juna 2022                                                 |                                                                                          |
|           | Protection / Epipersia / scholator/00 <sup>11</sup>                                                                                                    | Online busine                                                                                                    | ess hatching bate. 13-17 June 2022                                                 |                                                                                          |
| 1         |                                                                                                    | at International Trade Promotion (Rachadapisek Office)                                                           |                                                                                    | e)                                                                                       |
|           | Huster No. / Landinukerbahar .                                                                                                    |                                                                                                    |                                                                                    |                                                                                          |
|           | Vegetars / confirment                                                                                                    |                                                                                                    |                                                                                    |                                                                                          |
| 1 · · · · |                                                                                                    | 1                                                                                                    |                                                                                    |                                                                                          |
|           | Waterla - (3.60)                                                                                                    |                                                                                                    |                                                                                    |                                                                                          |
|           |                                                                                                    | Product Category (Please choo                                                                                    | ose only) *                                                                        |                                                                                          |
|           | A Contract/Line ID / WeDnet ID / Whethalippi ID / Zalo ID *                                                                                                    |                                                                                                    |                                                                                    |                                                                                          |
|           | A Santasilana B / Mohard A / Manhard B / Sant B /<br>Loss - Santasilana B / Mahard B / Sant B /                                                                                                    | Gemetanor                                                                                                    |                                                                                    |                                                                                          |
|           | A Constantiate (Constantiate ( | Gemstones                                                                                                    |                                                                                    |                                                                                          |
|           | A Construction of Produced in Construction of Produced in Construction of Produced in Construction of Produced Information of Produced Information of  | Gemstones                                                                                                    | O Semi-n                                                                           | verious stones                                                                           |
|           | A function of Hold Calegard (2014)" (************************************                                                                                                    | Gemstones  Precious stones                                                                                       | ○ Semi-p                                                                           | recious stones                                                                           |
|           | A constraint of influence interpretations     A constraint of influence interpretations     A constraint of influence interpretations     A constraint of influence interpretations     A constraint of influence interpretations     A constraint of influence interpretations     A constraint of influence interpretations     A constraint of influence interpretations     A constraint of influence interpretations                                                                                                    | Gemstones OPrecious stones Rough stones                                                                          | ○ Semi-p<br>○ Others                                                               | Please specify                                                                           |
|           | Answine Media/SweepStaff      Answine Media/SweepStaff      Kontexture      Kontexture         | Gemstones Precious stones Rough stones                                                                           | <ul> <li>Semi-p</li> <li>Others</li> </ul>                                         | Please specify                                                                           |
|           | A cancel are Named of Amazer     A cancel are an analyzed are an analyzed are an analyzed are an analyzed are an analyzed are an analyzed are an analyzed are an analyzed are an analyzed are an analyzed are an analyzed are an an an an an an an an an an an an an                                                                                                    | Gemstones Precious stones Rough stones                                                                           | <ul> <li>Semi-p</li> <li>Others</li> </ul>                                         | Please specify                                                                           |
|           |                                                                                                    | Gemstones Precious stones Rough stones Diamonds                                                                  | <ul> <li>Semi-p</li> <li>Others</li> <li>Fine jewelry</li> </ul>                   | Please specify  Precious metals                                                          |
|           |                                                                                                    | Gemstones Precious stones Rough stones Diamonds Gruinment & trools                                               | Semi-p Others Fine jewelry                                                         | Please specify  Precious metals  Stiver invertige                                        |
|           |                                                                                                    | Gemstones Precious stones Rough stones Diamonds Equipment & tools                                                | Semi-p<br>Others<br>Fine jewelry<br>Gold jewelry                                   | Please specify  Precious metals  Silver jewelry                                          |
|           |                                                                                                    | Gemstones Precious stones Rughstones Diamonds Equipment & tools Severity parts                                   | Semi-p<br>Others<br>Fine jeweiry<br>Gold jeweiry<br>Machinery                      | Please specify  Precious metals Sitver jewelry Pearls                                    |
|           |                                                                                                    | Gemstones Precious stones Rough stones Diamonds Equipment & tools Surderic stones                                | Semi-p<br>Others<br>Gold jewelry<br>Gold jewelry<br>Mschinery                      | Please specify  Precious metals Sitver jewetry Pearls Fearls Fearls Fearls               |
|           |                                                                                                    | Gemstones Precious stones Precious stones Diamonds Guipment & tools Jeweily parts Synthetic stones               | Semi-p<br>Others<br>Gold jeweiry<br>Gold jeweiry<br>Display & packaging            | recious stones Please specify  Precious metals Silver jeweiry Pearts Costume & fashion j |
|           |                                                                                                    | Gemstones Precious stones Rough stones Diamonds Equipment & tools Synthetic stones Others (Please specify) Pleas | Semi-p<br>Others<br>Gold jewelry<br>Machinery<br>Display & packaging<br>se specify | Please specify  Precious metals Silver jeweiry Pearls Costume & fashion j                |

2. Exporter can use username & password to login by clicking "Login".

| BGJF Virtual Trade Fair 2022                                                                                                    |  |
|----------------------------------------------------------------------------------------------------|--|
| Dear Thida Baiya<br>Your active user email account and password are as following<br>Email : tidabaiya@gmail.com<br>Event code : BGJF22<br>for your new password. 54321<br>Please click this link to login<br>Login |  |

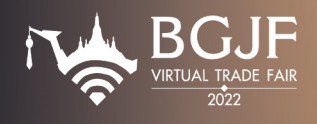

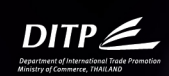

3. Fill in username & password to login to the system.

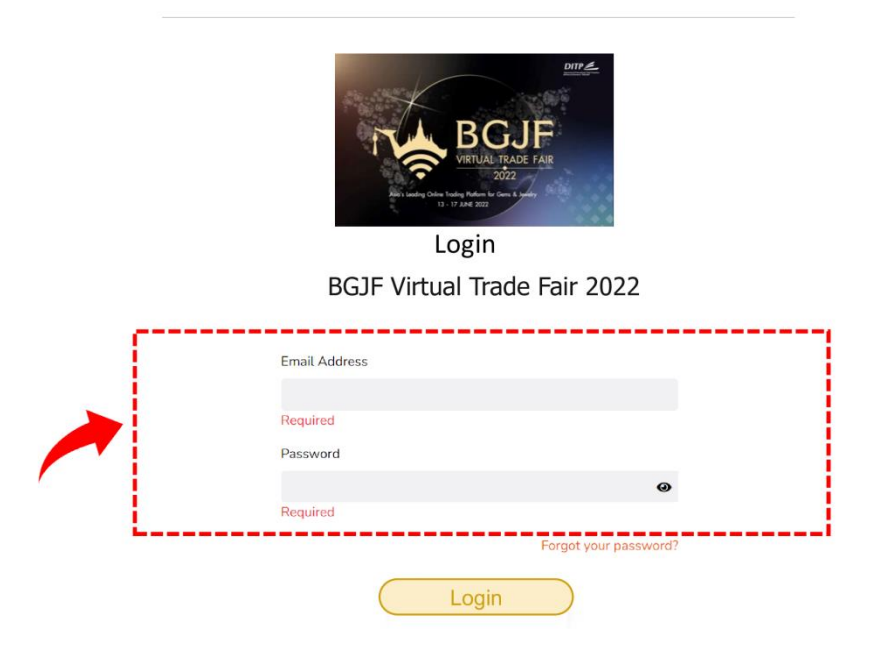

4. When Exporter login to the system, Exporter can edit the company details, logo or insert additional information as the following menu.

| VIRTUAL TRADE FAIR |                                                                                                    |
|--------------------|----------------------------------------------------------------------------------------------------|
| Information        | -Update company information such as company name, business type, product category etc.<br>(additional details are shown in page 17) |
| 👛 Staff            | -Add two account staff to be a system admin for chatting and answering questions from visitors who visit the booth.                 |
| Product            | -Insert the company product such as product name, picture, product details, certificate.                                            |
| E-Brochures        | -Company brochures, promotions, product brochures, etc.                                                                             |
| TVirtual Store     | - Virtual Booth as shown in website page.                                                                                           |
| Chat               | -For chatting with visitors who need to know information.                                                                           |

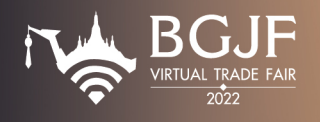

5. Information is a part where Exporter can update or edit the company details such as logo, company information, address or any contact changed or updated. The logo size should be 400x400 pixel (PNG or JPG file only).

| VIRTUAL TRADE FAIR | Exhibitor Information                                                                                                    |                                          |
|--------------------|----------------------------------------------------------------------------------------------------|------------------------------------------|
| Information        | Exhibitor Information                                                                                                    | Status     Account Status Account Status |
|                    |                                                                                                    | Payment Status: Not Paid                 |
| 📸 Staff            | Company Name: Tida Home                                                                                                    | Publishing Status: Published             |
|                    | Bussiness Type: BUILDING MANAGERS                                                                                                    | Floor:                                   |
| Product            | Product Category: WOOD                                                                                                    | Floor Status:                            |
|                    | Products Or Innovations:                                                                                                    |                                          |
| E-Brochuroc        | Current Market: THAILAND                                                                                                    |                                          |
| E-brochures        | Potential Market: THAILAND                                                                                                    |                                          |
|                    | Exhibitor Detail: Tida Home                                                                                                    |                                          |
| Virtual Store      | Country: THAILAND                                                                                                    |                                          |
|                    | Booth Number:                                                                                                    |                                          |
| 🔍 Chat             | Grid line:                                                                                                    |                                          |
|                    | Booth QTY: 1                                                                                                    |                                          |
|                    | Address: Muangthong Thani                                                                                                    |                                          |
|                    | City: Nonthaburi                                                                                                    |                                          |
|                    | State: Pakkret                                                                                                    |                                          |
|                    | Postcode: 11120                                                                                                    |                                          |
|                    | Branch:                                                                                                    |                                          |
|                    | Telephone: 0633296565                                                                                                    |                                          |
|                    | Fax;                                                                                                    |                                          |
|                    | Website:                                                                                                    |                                          |
|                    | Contact<br>• Contact Name: Mi, Thida Baiya<br>• Pasition: Admin Support<br>• Country: THALAND<br>• Telephone: 0832206695<br>• E-mail: Stabayagingmat.com |                                          |

6. Staff is created as a fixed account as a system admin in chat and answer questions from visitors visiting the booth. The staff is required to stand by in the chat room.

| VIRTUAL TRADE FAIR | Staff Account |          |
|--------------------|---------------|----------|
| Information        |               | + Create |
| 🚢 Staff            |               | L        |
| Product            |               |          |
| E-Brochures        |               |          |
| ■ Virtual Store    |               |          |
| 🎭 Chat             |               |          |

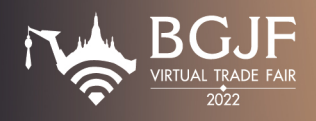

7. Product is where to upload product pictures to promote on the platform. Click "Create" button and set the product name, then edit and insert additional information for each product such as short details for each product image, etc.

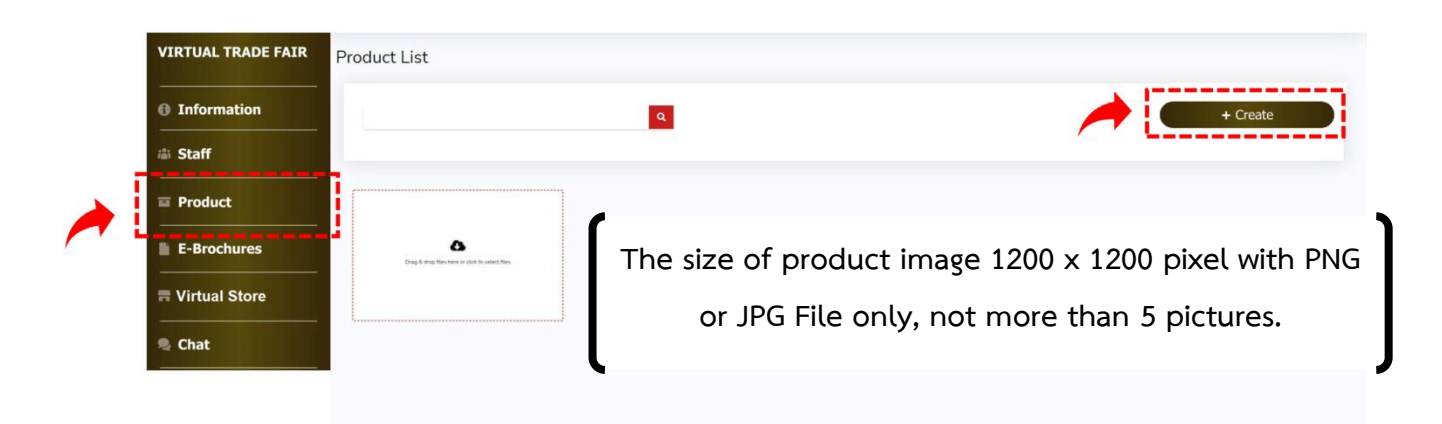

8. E-Brochures is where to upload PDF File representing the contents or products which Exporter needs to promote. The E-Brochure should not exceed 5 MB and not less than 10 pages. One company can upload one file minimum.

|  |                        | E-Brochures                                     |
|--|------------------------|-------------------------------------------------|
|  | VIRIOAL IRADE FAIR     |                                                 |
|  | Information            | lies (pdf)                                      |
|  | 📸 Staff                |                                                 |
|  | Product                | Drag & drop files here or click to select files |
|  | E-Brochures            |                                                 |
|  | <b>T</b> Virtual Store |                                                 |
|  | 🧶 Chat                 |                                                 |
|  |                        |                                                 |
|  |                        |                                                 |

Copyright © Eventpass 2020

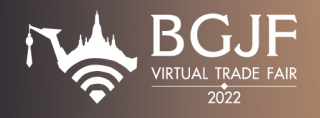

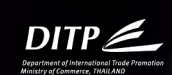

#### DETIAILS FOR UPLOADING COMPANY INFORMATION (IN ENGLISH ONLY).

- 1. Company name.
- 2. General company details (not over 500 letters).
- 3. Company address. Tel. / Email. / Website. / Facebook.
- 4. Details of contact person.

Full name. / Position. / Mobile number / office number. / Email. / A contact in Line, Whatsapp or Wechat

- 5. A logo with 400 x 400 pixel in PNG or JPG format.
- 6. Maximum 10 product pictures with 1200 x 1200 pixel, approx. size is 140 KB, in PNG or JPG format.
  - Ingredients.
  - Food standard or certification.
  - Lot size of order (if any, and required to show on the website).
- 7. One minimum file of leaflet or brochure in PDF format with maximum of 10 pages and size not exceeding 5 MB each for E-Catalogue for each company.
- 8. Categories of products.
- 9. YouTube link for video.

10. Promotion or campaign.

#### RULES AND REGULATIONS AND PREPARATION

- Time management is required due to limited time. Each business matching slot is 45 minutes, please prepare and arrange properly.
- The exporter shall prepare 15 minutes before the time slot start and join the matching by time slot sequentially.
- High speed internet is required at the minimum of 10 MB per second.
- PC, Notebook or Tablet must have a camera (resolution required not lower than 720P) with microphone to be activated before accessing to matching room.
- Headphone is recommended to prevent noise interruption in case simultaneous negotiations are taken place in the same area.

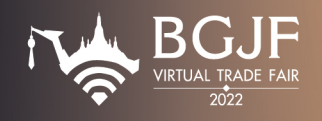

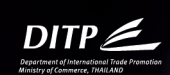

#### PROCEDURES FOR ACCEPTING MATCHING REQUEST

 A notification will be sent to exhibitor's registered email from support@bgjf-vtf.com, to view the matching request from importer. Then the exhibitor can accept by logging-in the system to confirm the request.

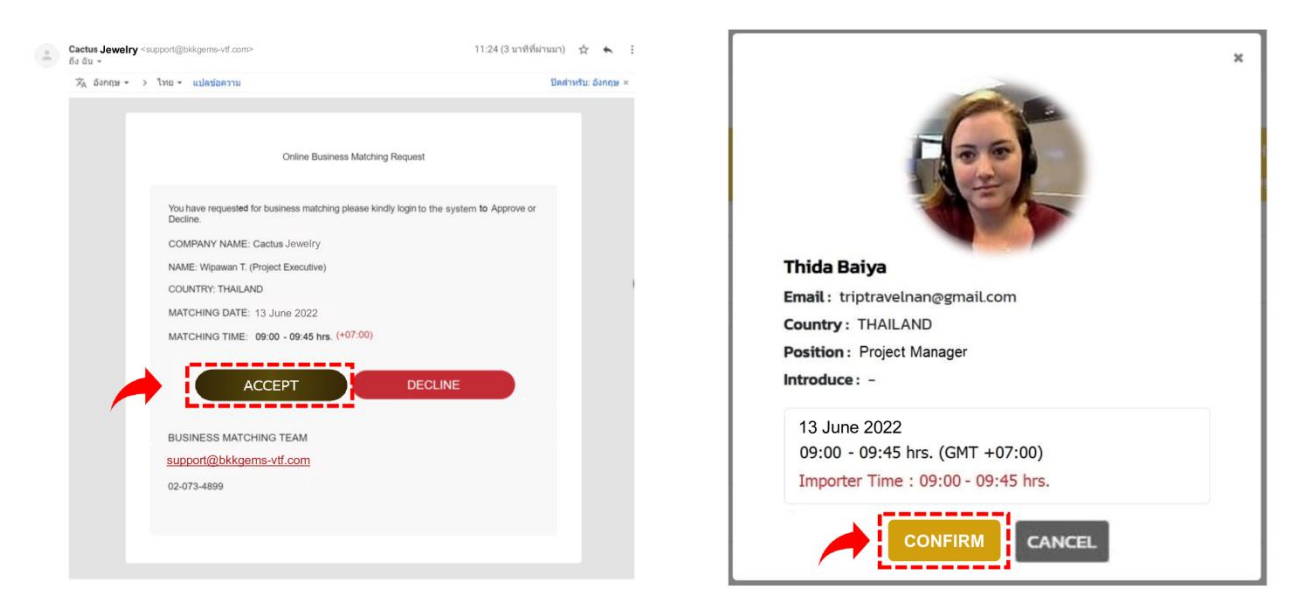

2. When the request is confirmed by the Exporter, the time slot will be locked. And the importer will receive the notification email to recheck the schedules.

\*Another importer will not be able to request the same matching time slot that already confirmed.

| SELECT DATE                                                                 |                                                                                      |                                                |                                               |
|-----------------------------------------------------------------------------|--------------------------------------------------------------------------------------|------------------------------------------------|-----------------------------------------------|
| 13 June 2022 14 J                                                           | une 2022 15 June 2022                                                                | 16 June 2022                                   | 17 June 2022                                  |
|                                                                             |                                                                                      |                                                |                                               |
|                                                                             |                                                                                      |                                                |                                               |
|                                                                             |                                                                                      |                                                |                                               |
|                                                                             |                                                                                      |                                                |                                               |
| SELECT TIME (Your timezon                                                   | e: America/Argentina/Buenos_Aires)                                                   |                                                | •                                             |
| SELECT TIME (Your timezon                                                   | e: America/Argentina/Buenos_Aires)<br>10:00 - 10:45                                  | 11:00 - 11:45                                  | 12:00 - 12:45                                 |
| SELECT TIME (Your timezon<br>09:00 - 09:45<br>Exporter time : 19:00 - 19:45 | e: America/Argentina/Buenos_Aires)<br>10:00 - 10:45<br>Exporter time : 20:00 - 20:45 | 11:00 - 11:45<br>Exporter time : 21:00 – 21:45 | 12:00 - 12:45<br>Exporter time : 22:00 - 22:4 |
| SELECT TIME (Your timezon<br>09:00 - 09:45<br>Exporter time : 19:00 - 19:45 | e: America/Argentina/Buenos_Aires)<br>10:00 - 10:45<br>Exporter time : 20:00 - 20:45 | 11:00 - 11:45<br>Exporter time : 21:00 - 21:45 | 12:00 - 12:45<br>Exporter time : 22:00 - 22:4 |

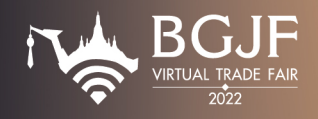

3. Exporter can check the matching request schedule of each company by clicking "REQUEST" and check your confirmed matching at "SCHEDULES" button.

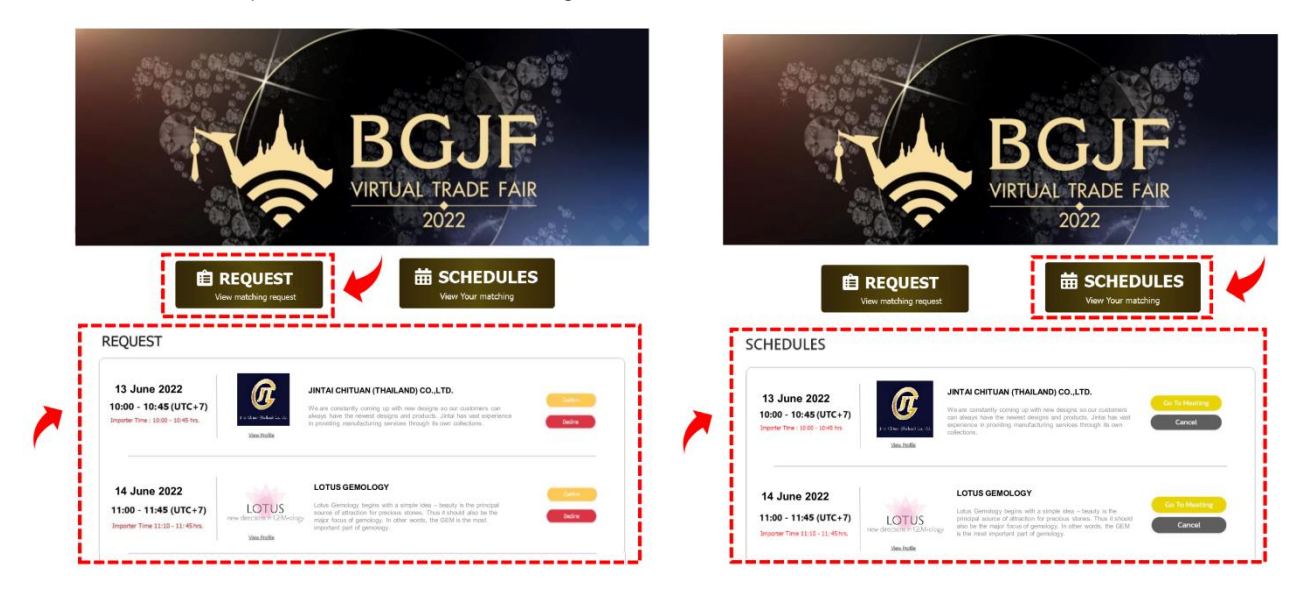

4. On the appointment date, please click "Go To Meeting" button in the SCHEDULES page, then click "JOIN MEETING" to access the meeting room.

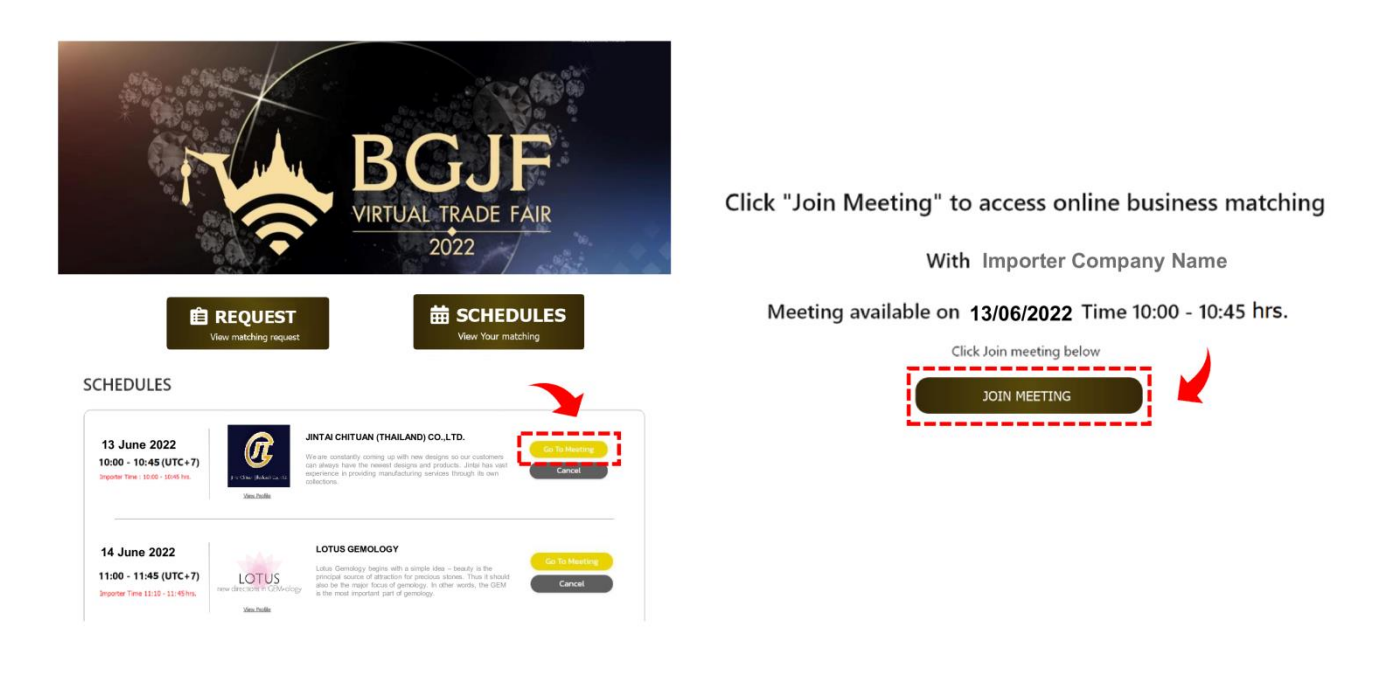

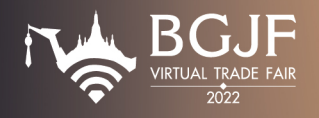

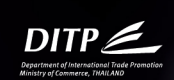

### PROCEDURES TO JOIN THE MEETING ON THE EVENT DAY

Access the Business Matching System via Website: www.bgjf-vtf.com. Or the Exporter will
receive the link https://obm.bgjf-vtf.com via email one day prior to the matching date. The
Exporter can recheck matching schedules and prepare to participate in matching on the event
day.

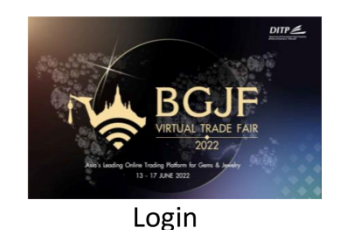

BGJF Virtual Trade Fair 2022

|          | Email Address         |  |
|----------|-----------------------|--|
|          | Required              |  |
|          | Required              |  |
| <b>L</b> | Forgot your password? |  |
|          | Login                 |  |

2. Exporter can check the matching request schedules of each company by clicking "REQUEST" and check all confirmed matching at "SCHEDULES" button.

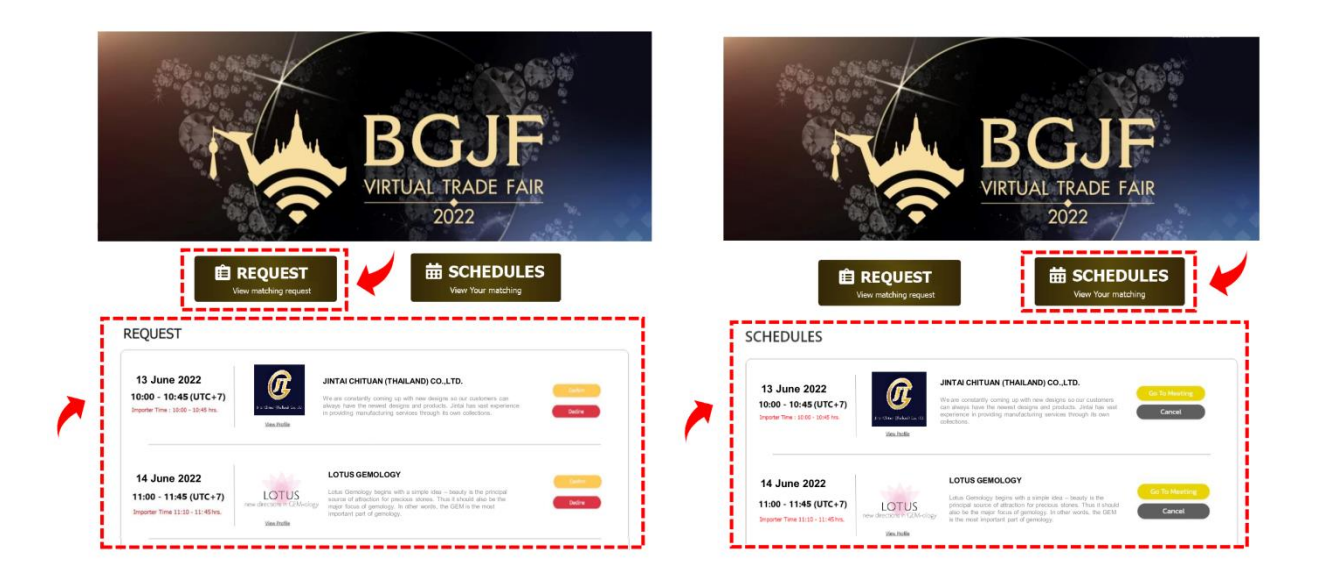

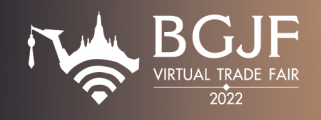

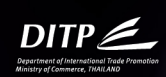

3. On the appointment date, please click "Go To Meeting" button in the SCHEDULES page, then click "JOIN MEETING" to access the meeting room.

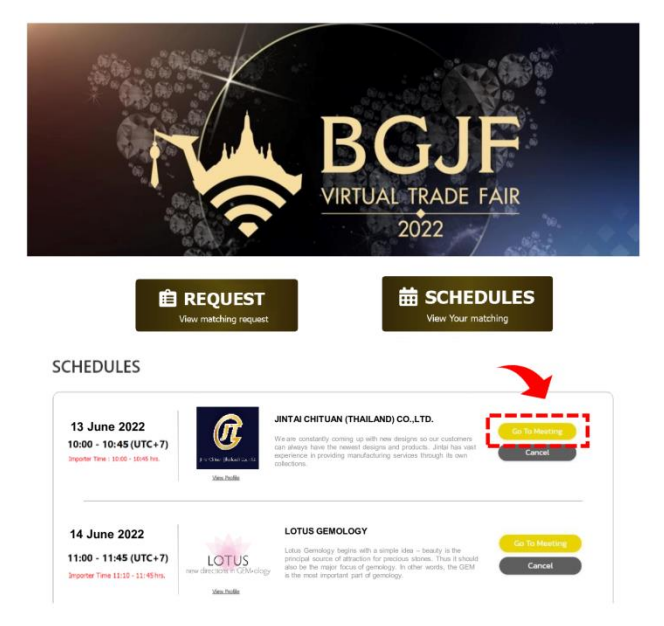

Click "Join Meeting" to access online business matching

With Importer Company Name

Meeting available on 13/06/2022 Time 10:00 - 10:45 hrs.

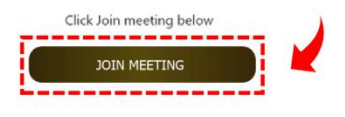

4. When the Importer and Exporter Click "Join Matching Room", both parties can go on business negotiation.

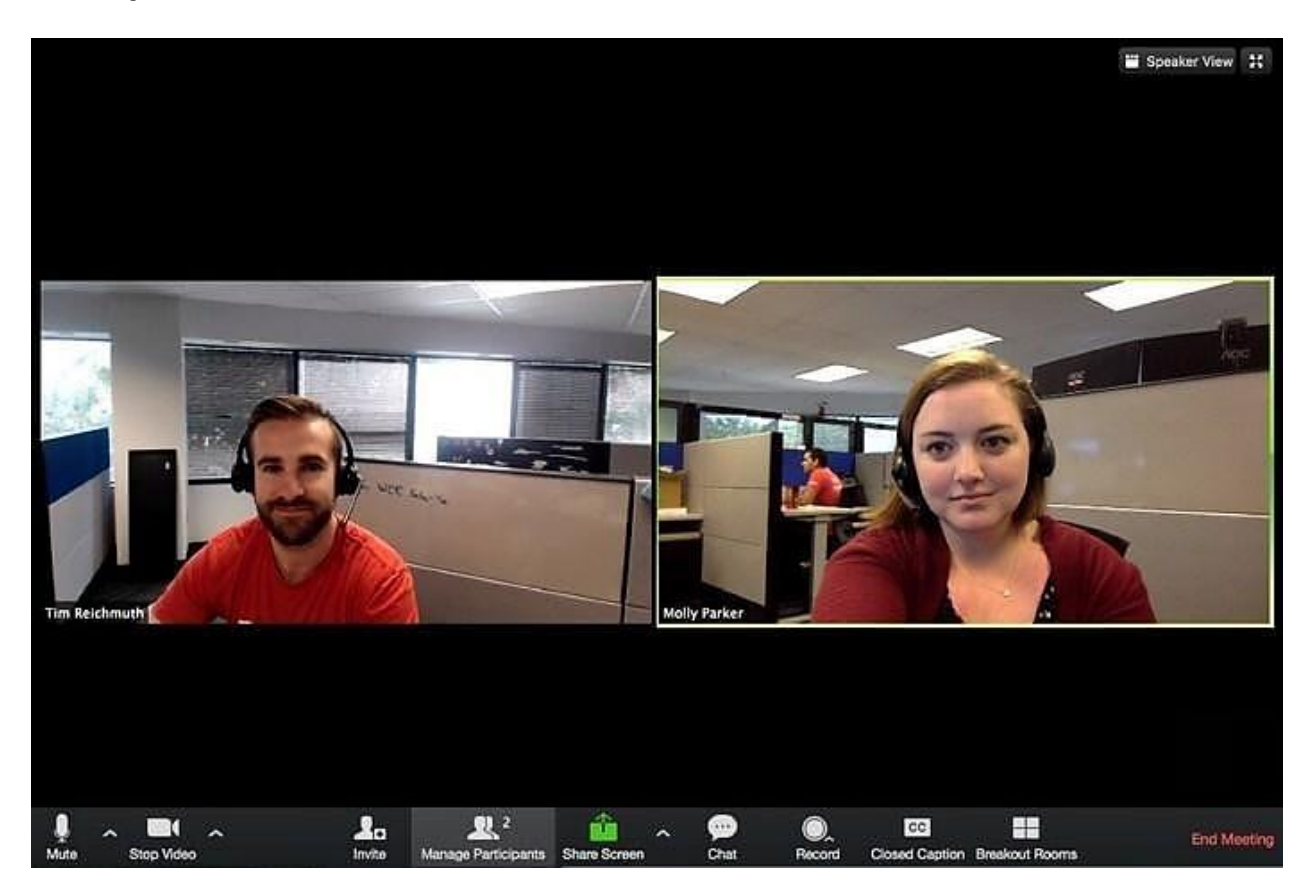

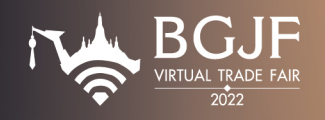

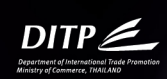

**Remark :** Exhibitor who has matching with Importer from China should install program "VOOV MEETING" into the device in advance for a smooth meeting.

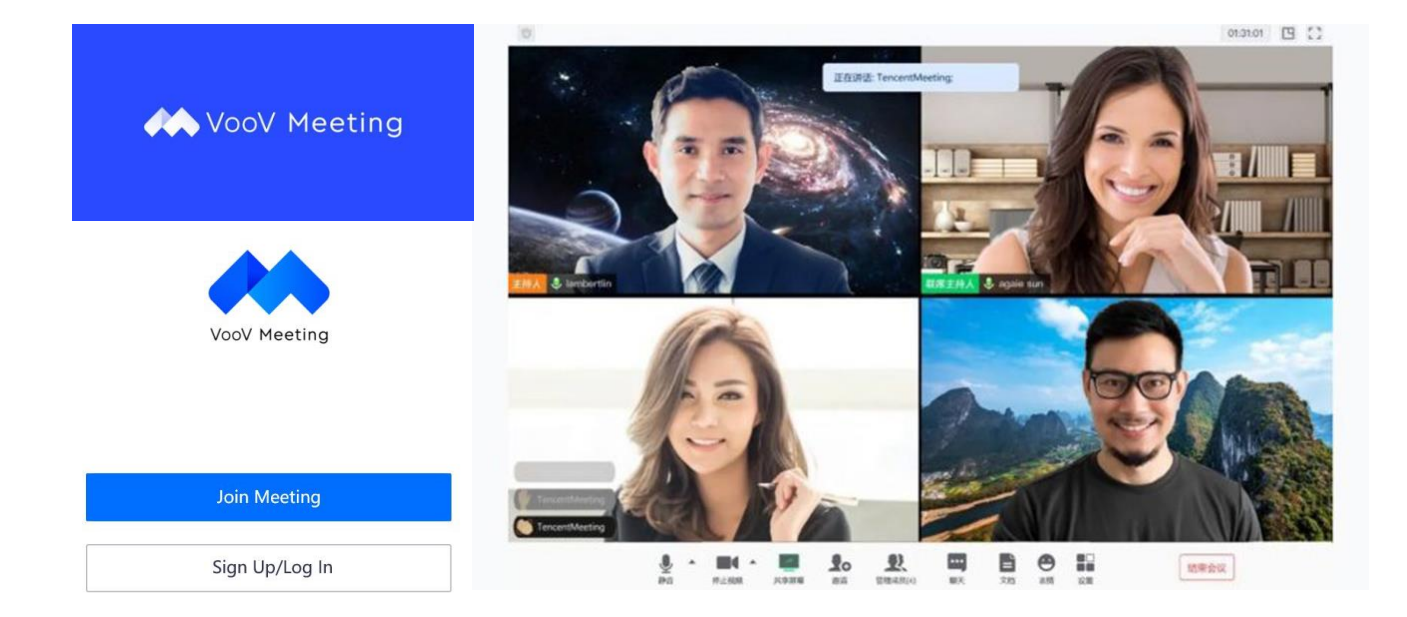